# 云翊系统使用手册

2023年2月24日

| E | 录   |
|---|-----|
|   | ~ ~ |

| —  | Ē | 序言   |              | 4  |
|----|---|------|--------------|----|
|    | 1 | 文档词  | 说明           | 4  |
|    | 2 | 登录   | 环境准备         | 4  |
| 二、 | Ì | 〕户登  | 录及操作方式       | 4  |
|    | 1 | 访问   | 地址和全景界面      | 4  |
|    | 2 | 操作   | 介绍           | 5  |
|    | 3 | 资源   | 池视图介绍        | 5  |
| 三、 | 3 | D 机质 | 房数据中心可视化操作说明 | 6  |
|    | 1 | 环境   | 可视化          | 6  |
|    |   | 1.1  | 园区环境         | 6  |
|    |   | 1.2  | !楼层展开        | 7  |
|    |   | 1.3  | 。房间布局        | 8  |
|    | 2 | 资产词  | 可视化          | 9  |
|    |   | 2.1  | 机柜设备         | 9  |
|    |   | 2.2  | 2 设备索引       | 10 |
|    |   | 2.3  | 高级搜索         | 10 |
|    | 3 | 容量词  | 可视化          | 11 |
|    |   | 3.1  | 空间使用         | 11 |
|    |   | 3.2  | 9. 功耗使用      | 12 |
|    |   | 3.3  | 多承重使用        | 13 |
|    |   | 3.4  | - 空间搜索       | 14 |

| 4 动环可视化  |    |
|----------|----|
| 4.1 温湿度  |    |
| 4.2 温度云图 | 15 |
| 4.3 冷热通风 | 16 |
| 5 监控可视化  |    |
| 6 性能可视化  |    |
| 7 告警可视化  |    |

# 一、序言

#### 1 文档说明

本操作手册,是为云翊数据中心可视化平台,包括平台登录、平台模块功能 的详细操作说明。

## 2 登录环境准备

客户端主机配置最低要求: 16C, 64G 内存, 4G 独立显卡。因 3D 渲染需 要请务必准备 4G 独立显卡以上的客户端主机。

浏览器要求:请准备谷歌浏览器,版本 64 或以上。

# 二、门户登录及操作方式

#### 1 访问地址

以 IT 云为例 (以下截图及操作均以 IT 云案例进行展示)。

注意:登录前请联系管理员添加账号,获取登录地址。

账号登录

| ◎ 中国移动<br>China Modile ▲ IT公司4A系统(P域) |                                                           |                                                                      | 手机U篇APP下载 下载证书 简体中文 |
|---------------------------------------|-----------------------------------------------------------|----------------------------------------------------------------------|---------------------|
|                                       |                                                           |                                                                      |                     |
|                                       | EEEEESMULEEALSPREER<br>AAAAAAAAAAAAAAAAAAAAAAAAAAAAAAAAAA | Тилит Нанулат<br>Синикалит акалит<br>№ Таланар<br>Табалар<br>Табалар |                     |

## 2 操作介绍

鼠标双击某个物体,进入下一层级; 单击/双击鼠标右键,返回上一层级; 按住鼠标左键,上下拖拽,调整画面视角; 按住鼠标左键,左右旋转,旋转目标物体; 滑动鼠标滚轮,放大缩小。

## 3 资源池视图介绍

下图中红色数字编码对应功能介绍如下:

- 1、资源池标志性图片。
- 2、资源池与所在地地图位置。
- 3、3D 可视化快捷入口。

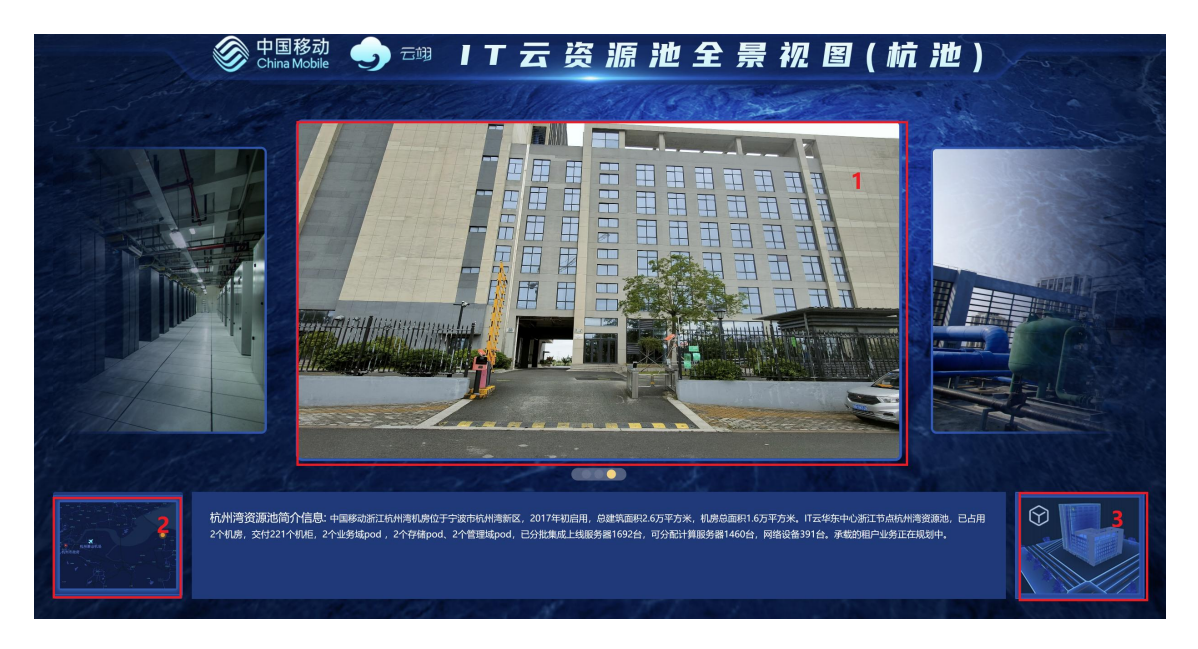

点击 3D 可视化快捷入口后,下钻到 3D 可视化场景中,如只有 1 个数据中心, 登录后,可直接跳转到下图。

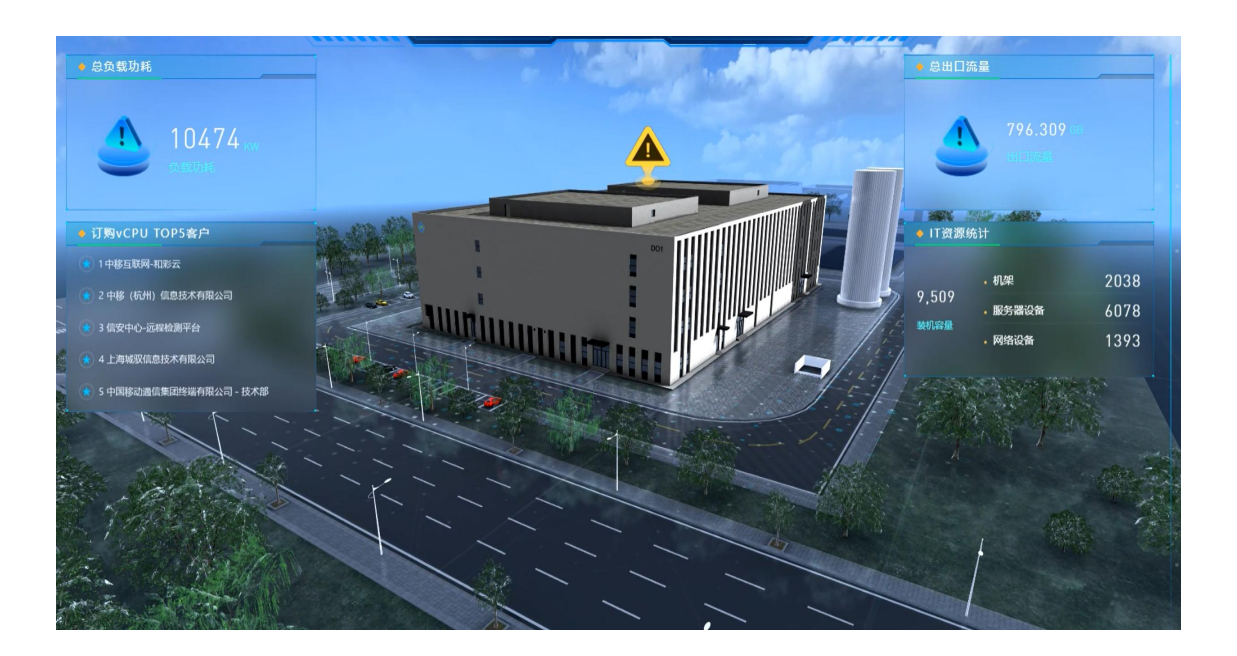

# 三、3D 机房数据中心可视化操作说明

## 1 环境可视化

## 1.1 园区环境

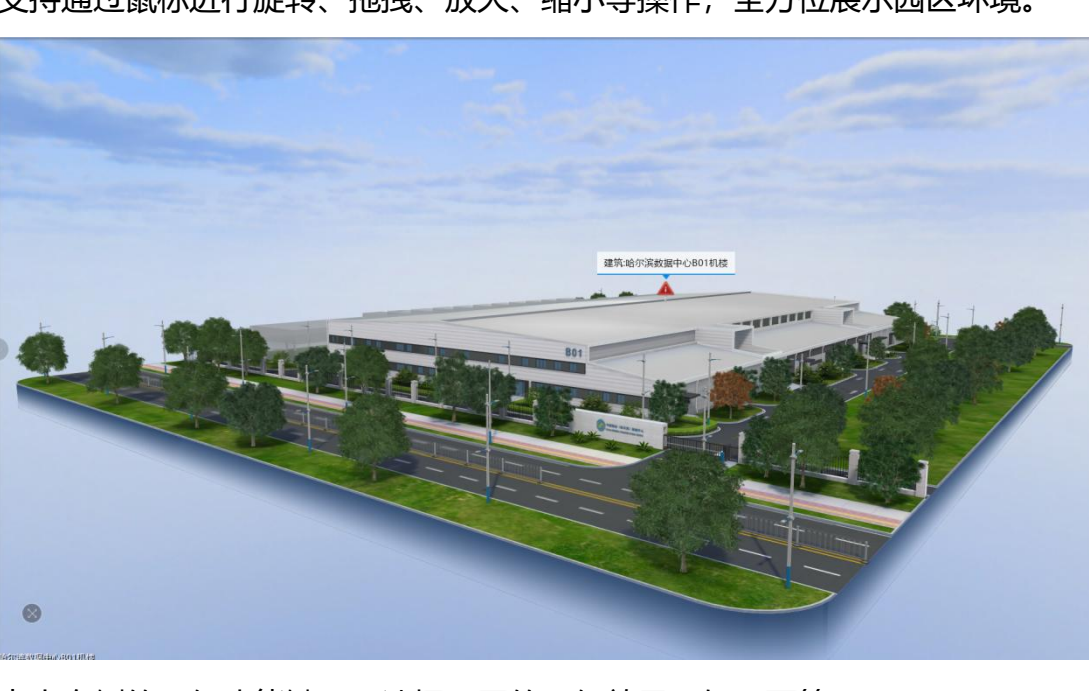

支持通过鼠标进行旋转、拖拽、放大、缩小等操作,全方位展示园区环境。

点击右侧的天气功能键,可选择不同的天气效果,如下雨等。

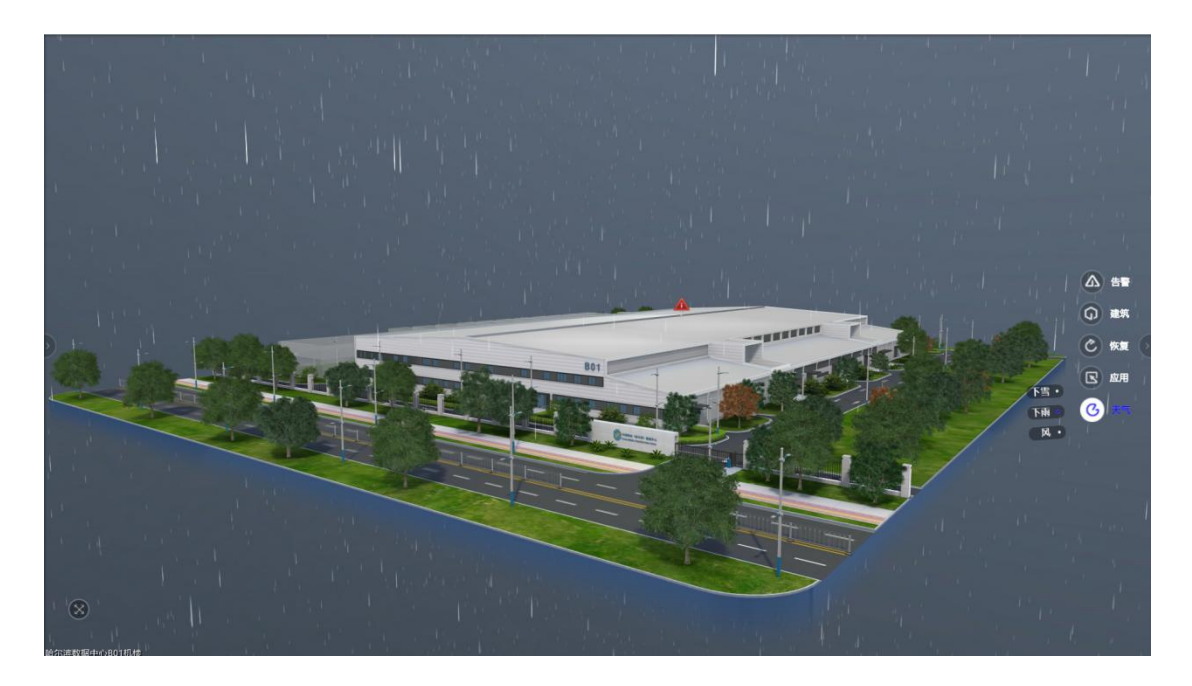

## 1.2 楼层展开

鼠标双击数据中心机楼,将机楼展开,查看楼层分布情况。

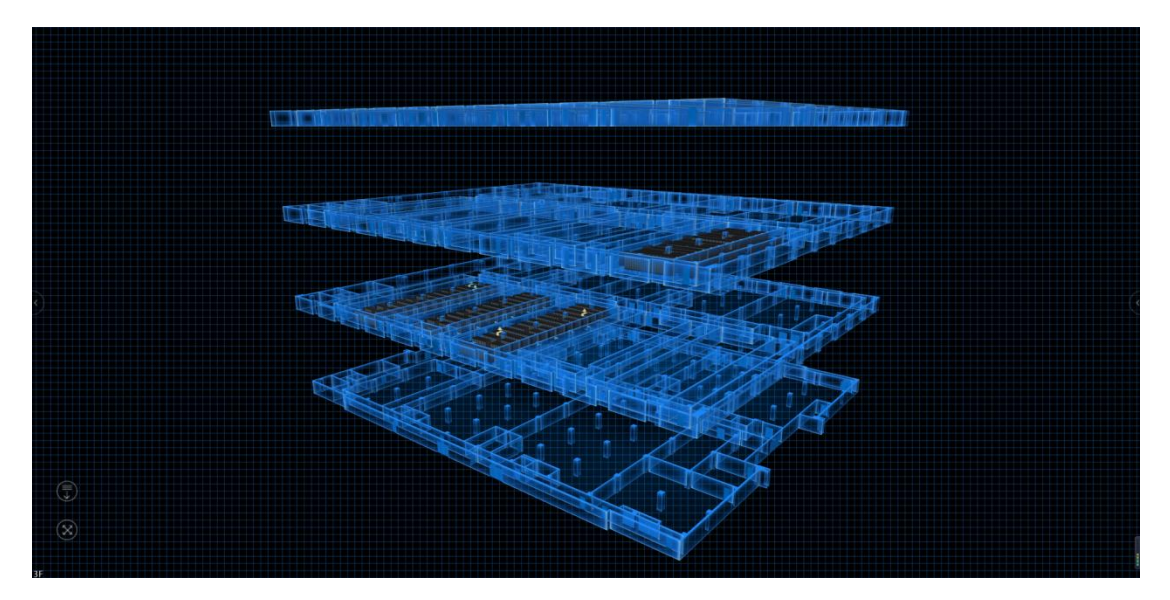

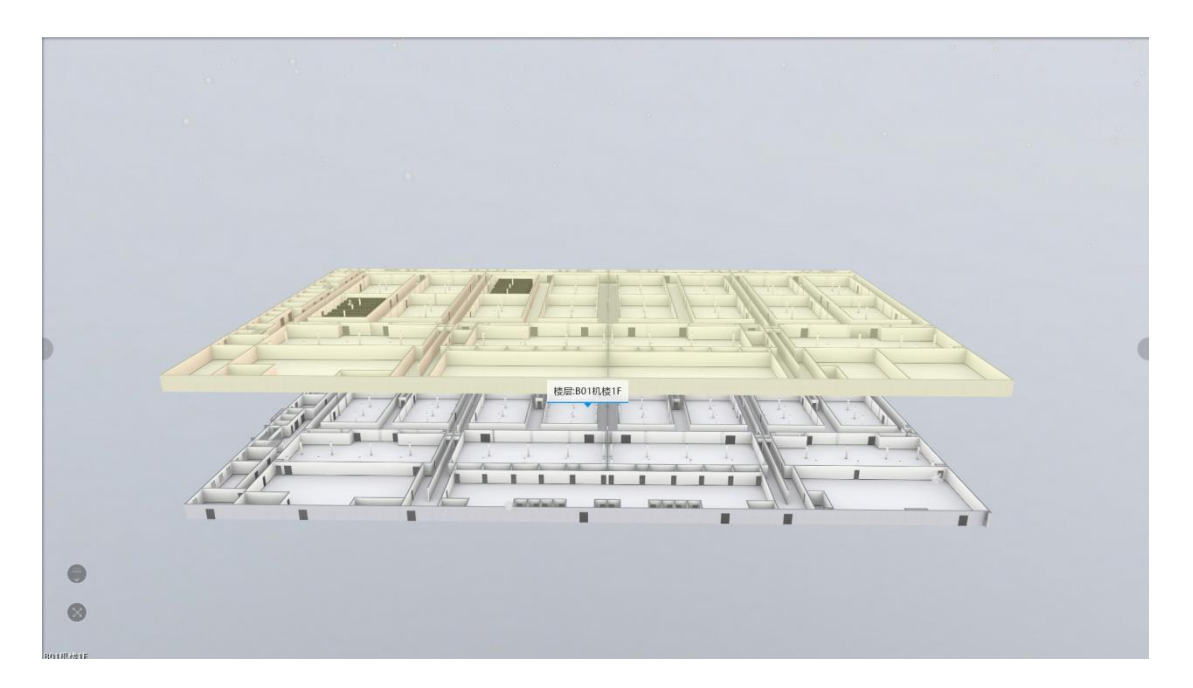

## 1.3 房间布局

鼠标双击选取的楼层,进入楼层视图,查看楼层布局

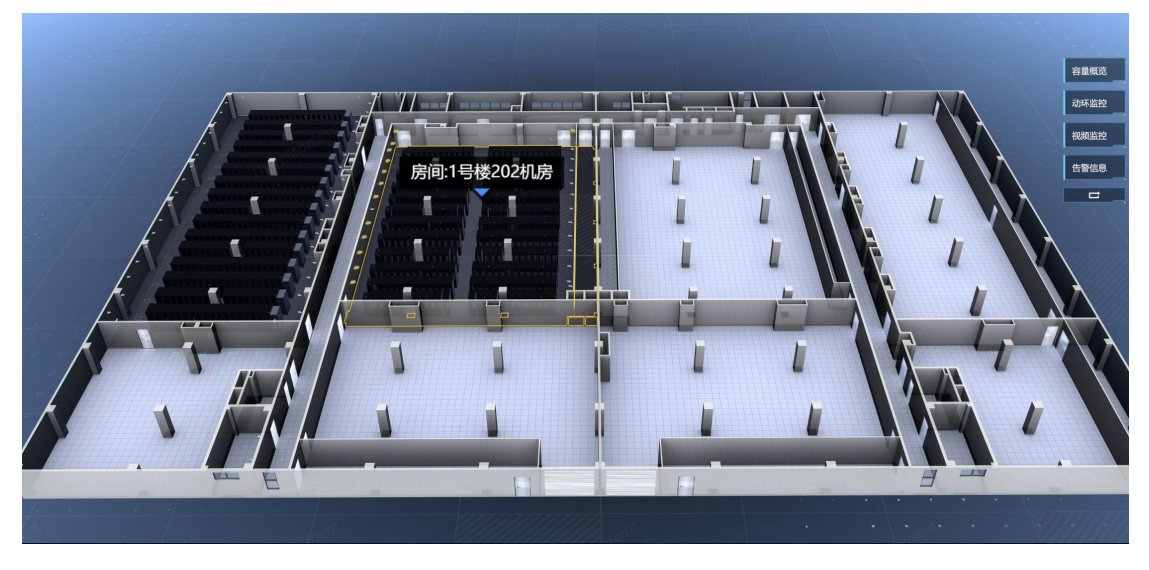

鼠标双击选取的机房,进入机房视图,查看机房布局

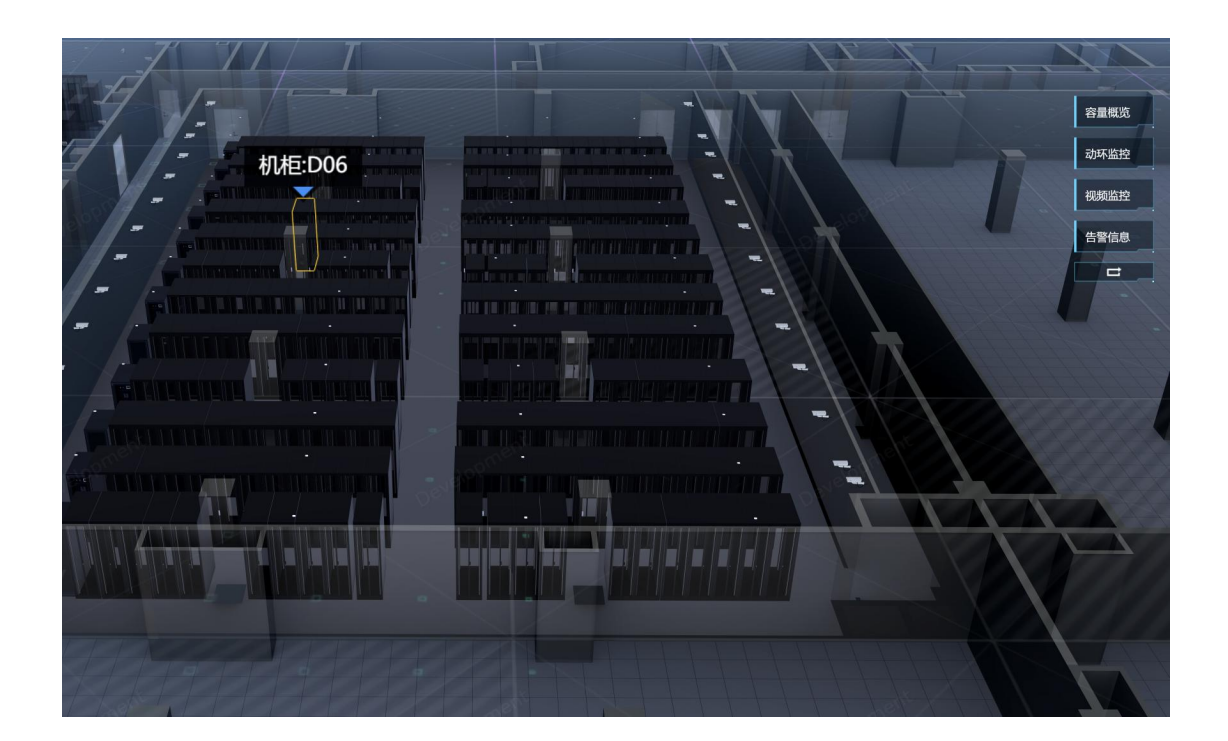

## 2 资产可视化

#### 2.1 机柜设备

双击鼠标左键某个机柜,机柜门打开,显示机柜中的设备;单机鼠标左键某个设备,弹出设备信息面板,选择基础信息,展示设备的相关信息。

| 172.29.20.78 |              | ×          |          |            |             |  |
|--------------|--------------|------------|----------|------------|-------------|--|
| i 🛆          |              | E+>        |          | 服务器:17     | 72.29.20.78 |  |
| 基础信息         |              |            | 1007/100 | -          |             |  |
| 资源唯一ID:      | 2675118915   | *          |          |            |             |  |
| 管理网IP地址:     | 172.29.20.78 |            |          |            |             |  |
| 设备型号:        | NF5466M5     |            |          |            |             |  |
| 起始U:         | 31           |            |          |            |             |  |
| 结束U:         | 34           |            |          | The sector |             |  |
| 设备归居:        |              |            |          |            |             |  |
| 主机名称:        |              |            |          |            |             |  |
| 額定功率(W):     | 800          | - <b>1</b> |          |            |             |  |
| 主机CPU个数:     |              |            |          |            |             |  |
| 所忠机所:        | 四城区采市口通信枢纽侵位 | 自己十        |          |            |             |  |
| 设留/          | <b>治元用</b> 日 |            |          |            |             |  |
| 位因关照,        |              | •          |          |            |             |  |
|              |              |            |          |            |             |  |
|              |              |            |          |            |             |  |

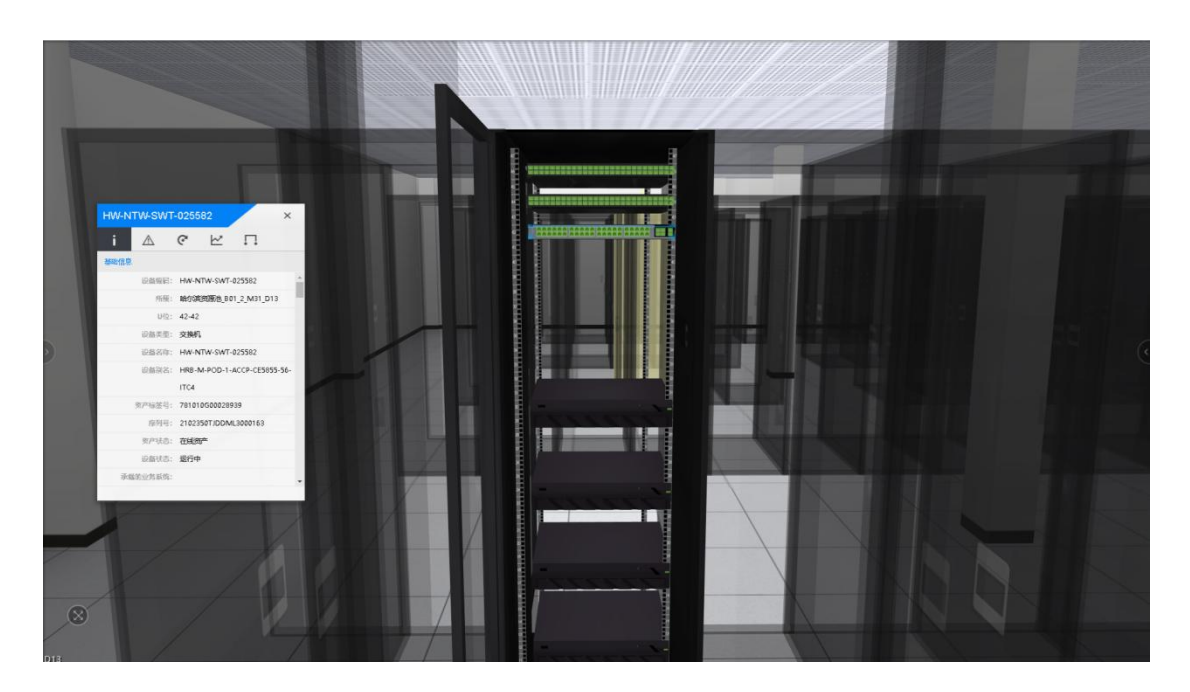

#### 2.2 设备索引

鼠标单击设备索引,点击对应设备,即可定位到该设备。

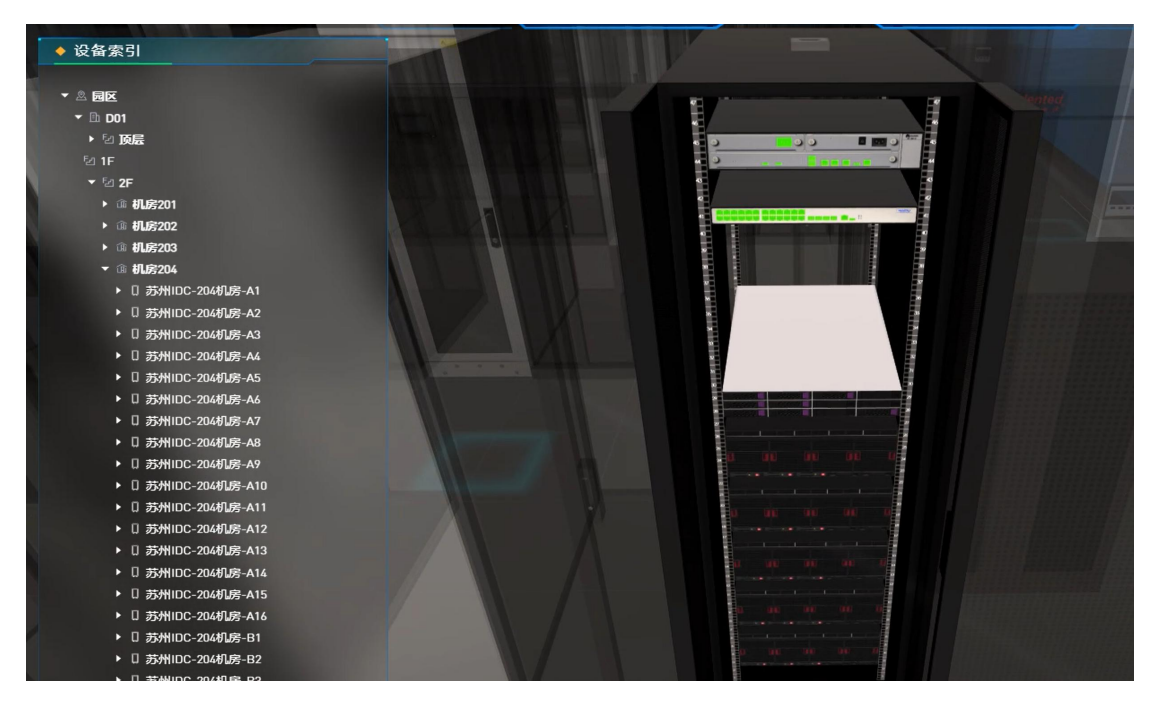

#### 2.3 高级搜索

鼠标单击高级搜索,可基于输入的关键字进行检索对应设备。

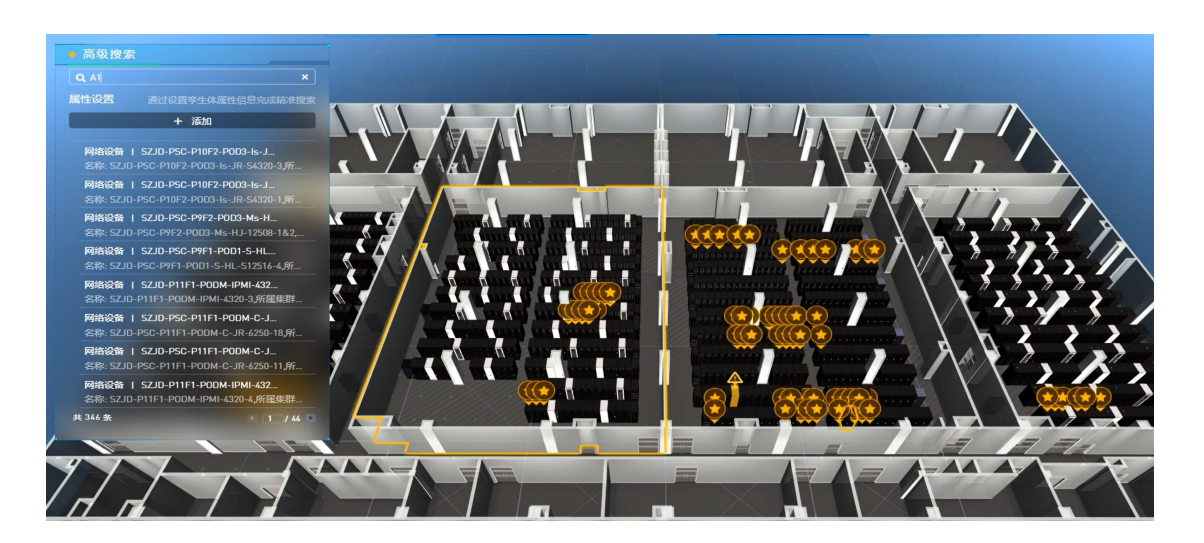

3 容量可视化

## 3.1 空间使用

选择右侧菜单:容量->空间使用。

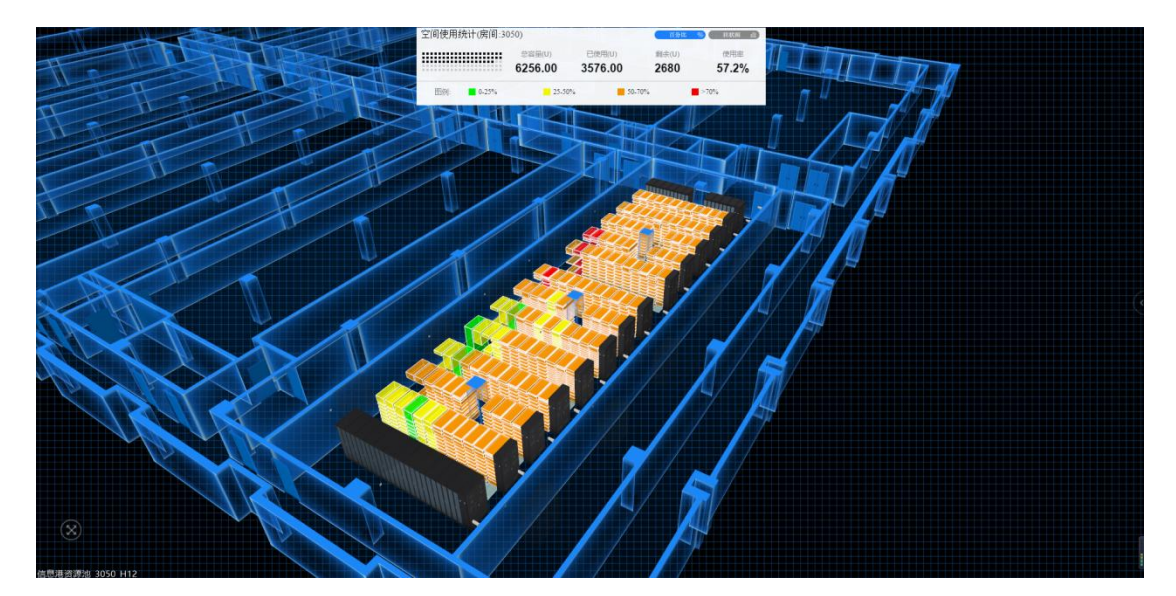

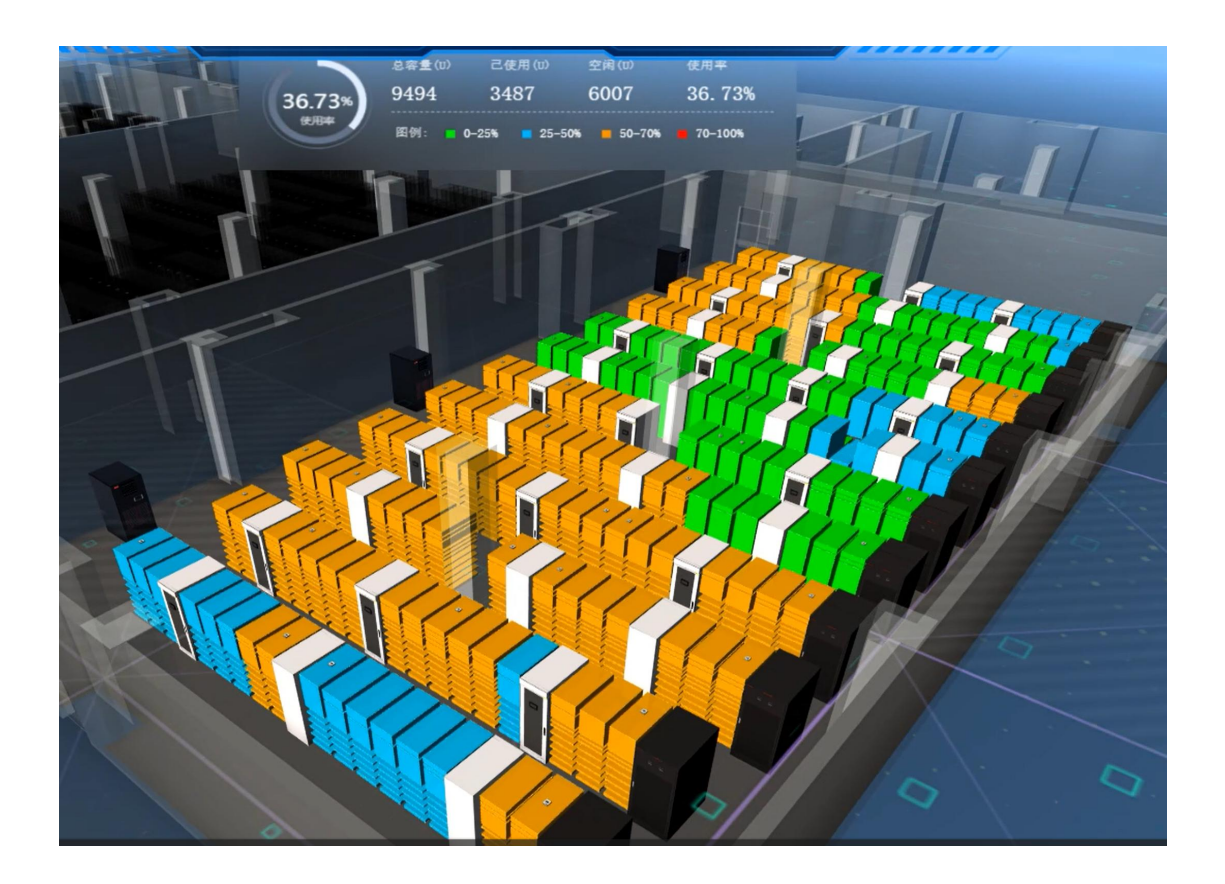

3.2 功耗使用

选择右侧菜单:容量->功耗使用。

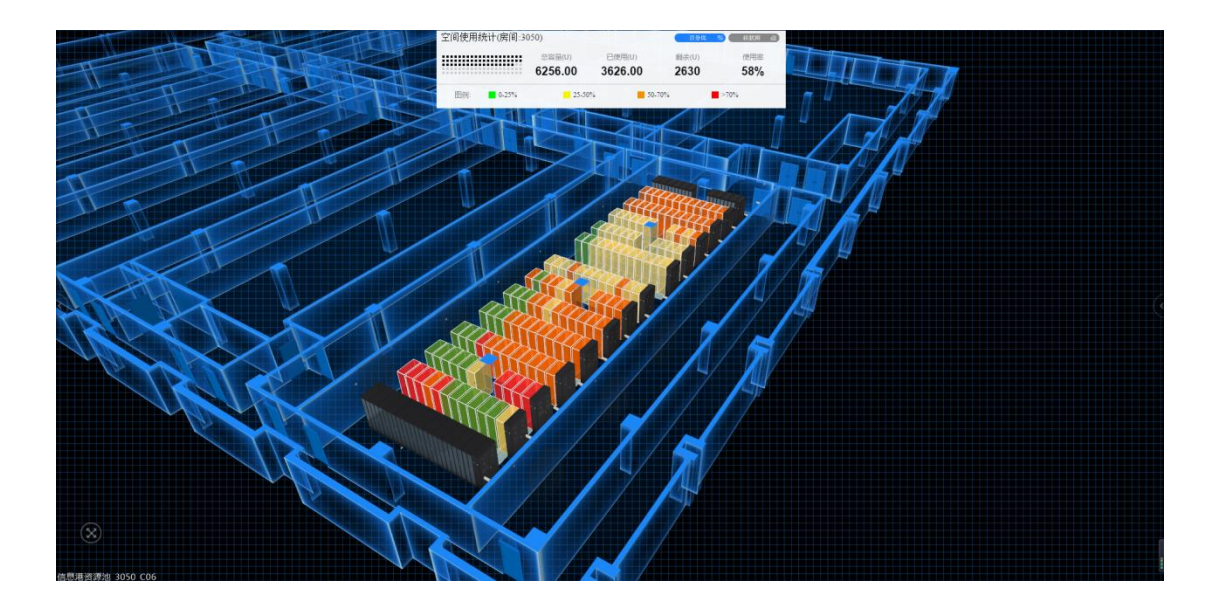

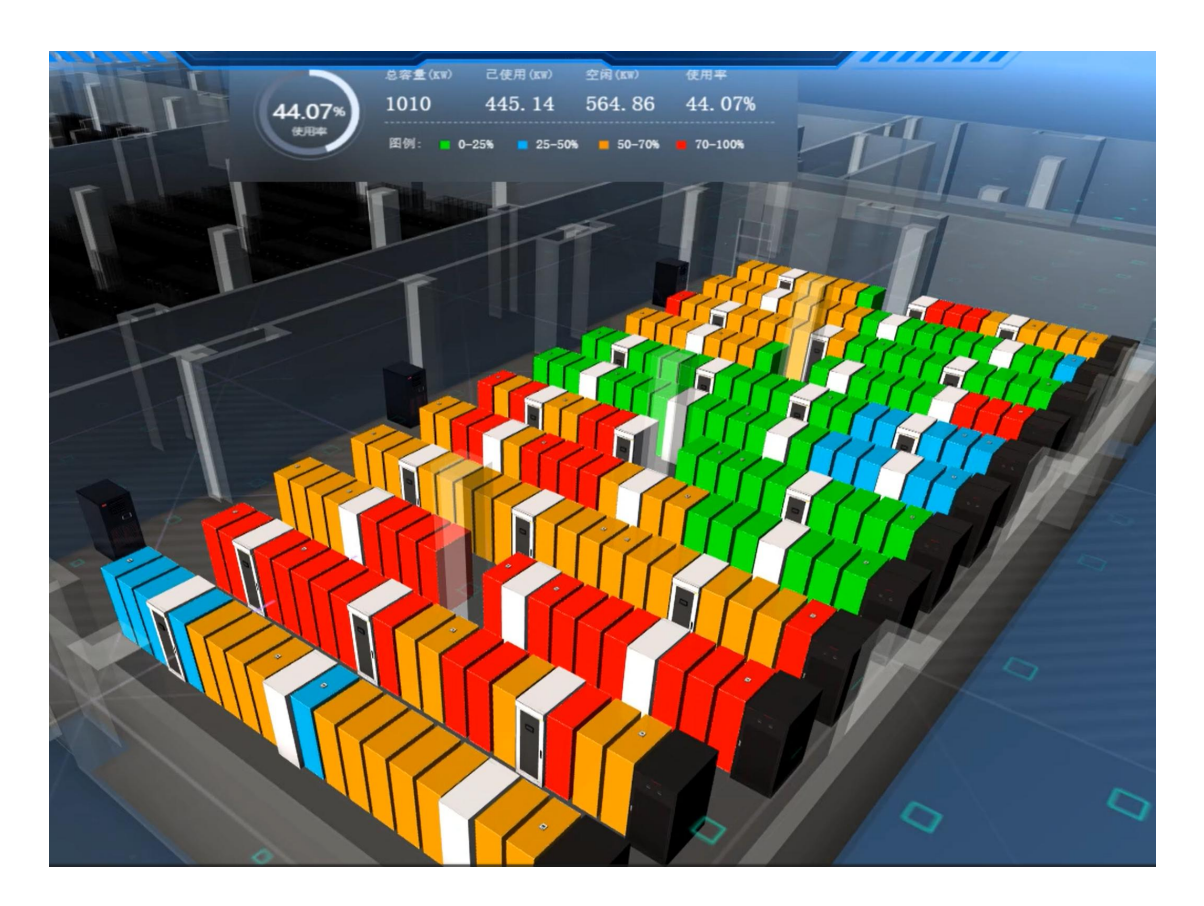

## 3.3 承重使用

选择右侧菜单:容量->承重柱图。

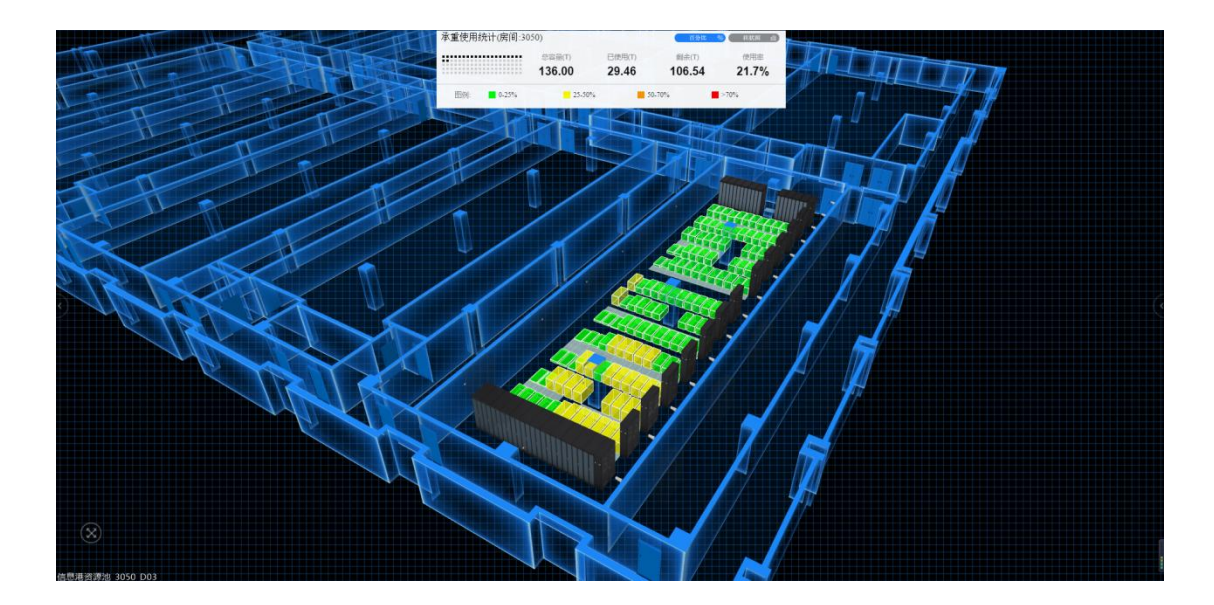

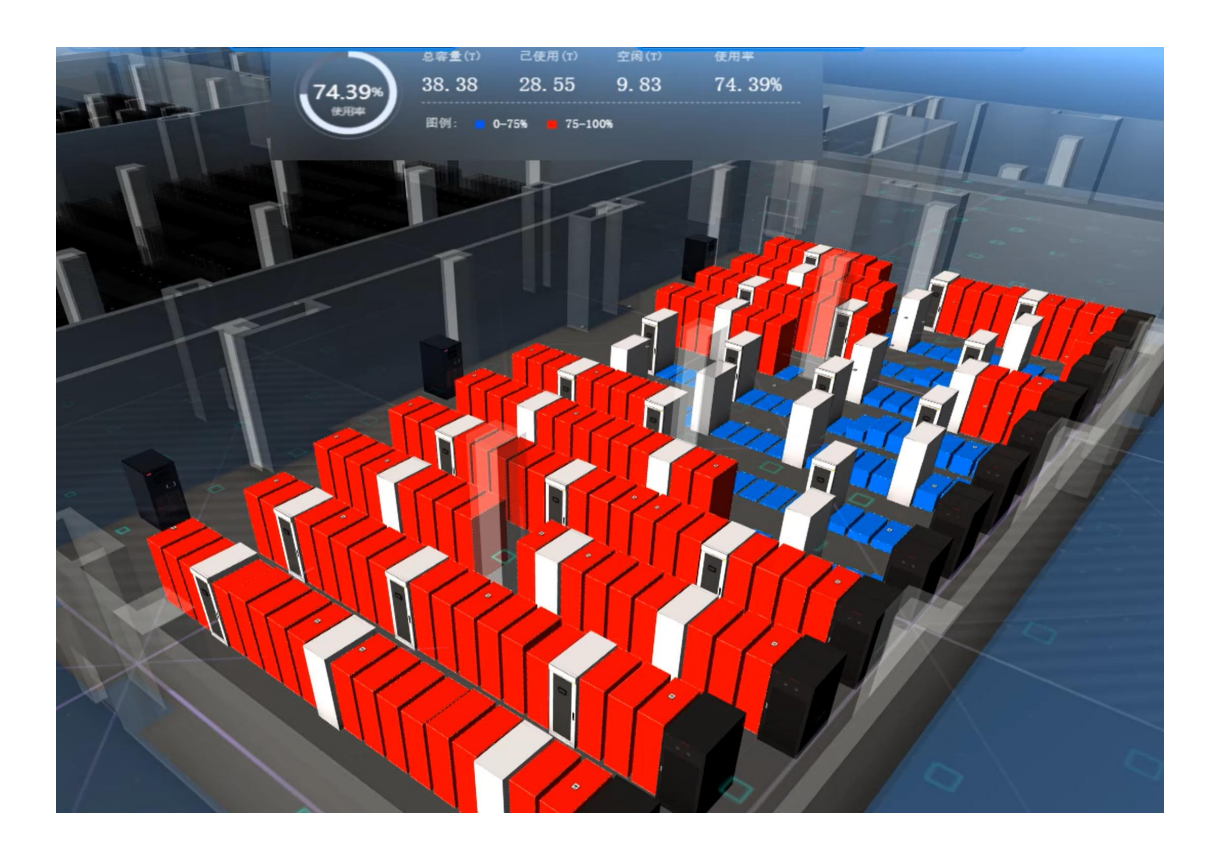

## 3.4 空间搜索

点击空间搜索功能,支持基于输入的 U 数、功耗、承重 3 个参数,检索满足参数要求的剩余机柜空间。

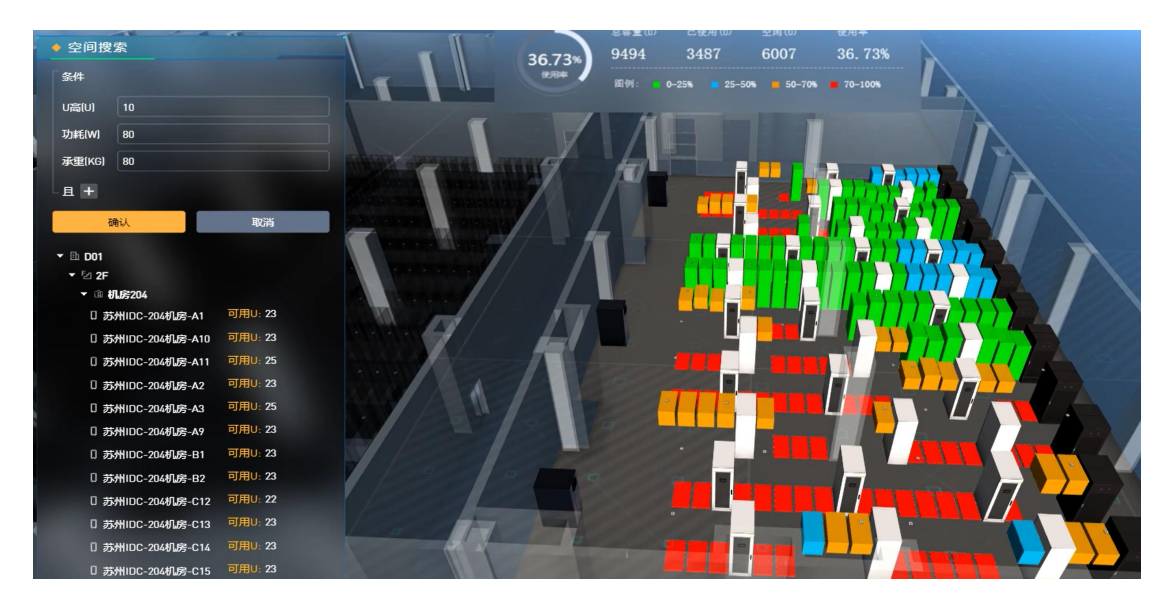

## 4 动环可视化

#### 4.1 温湿度

选择右侧菜单:动环->温湿度感应器。

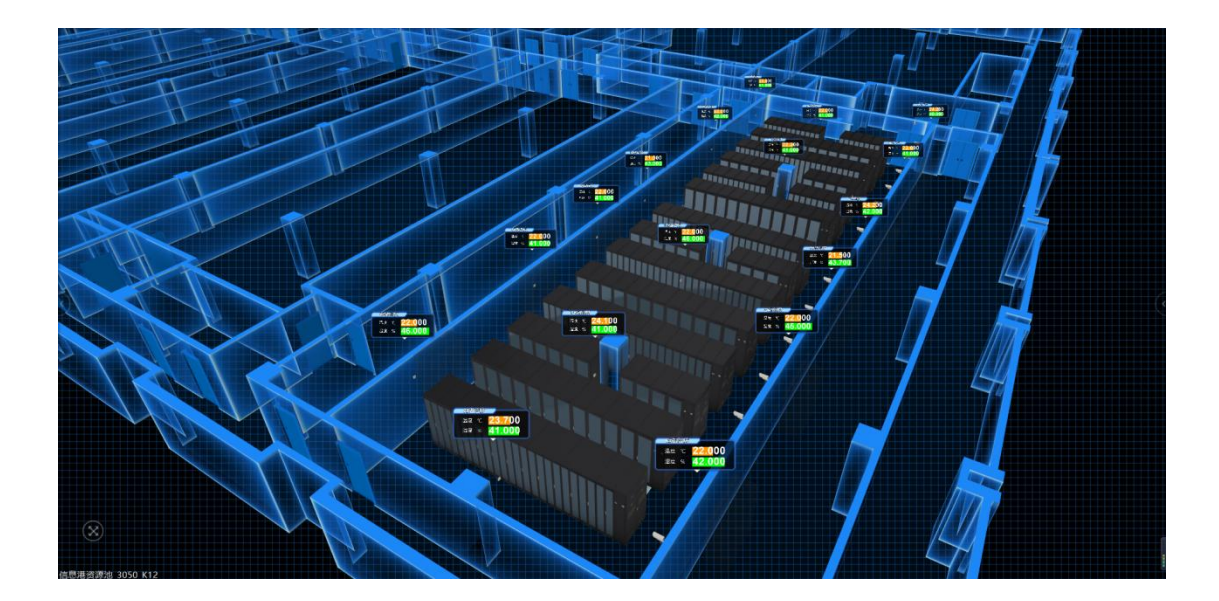

#### 4.2 温度云图

选择右侧菜单:动环->温度云图。

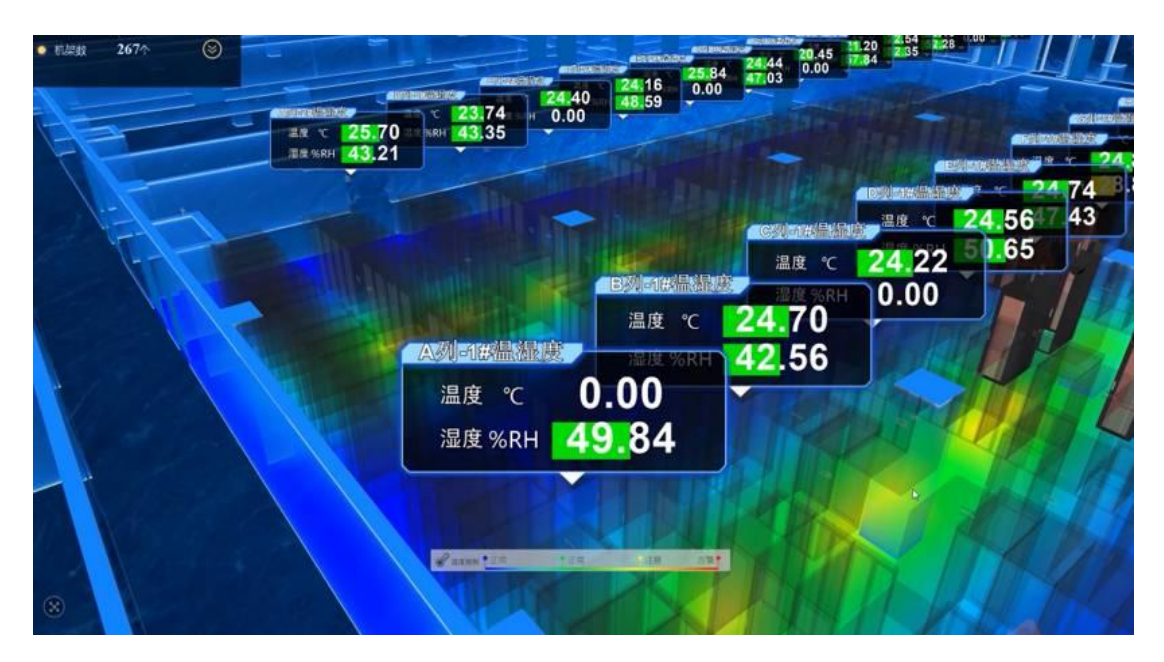

#### 4.3 冷热通风

选择右侧菜单: 动环->风

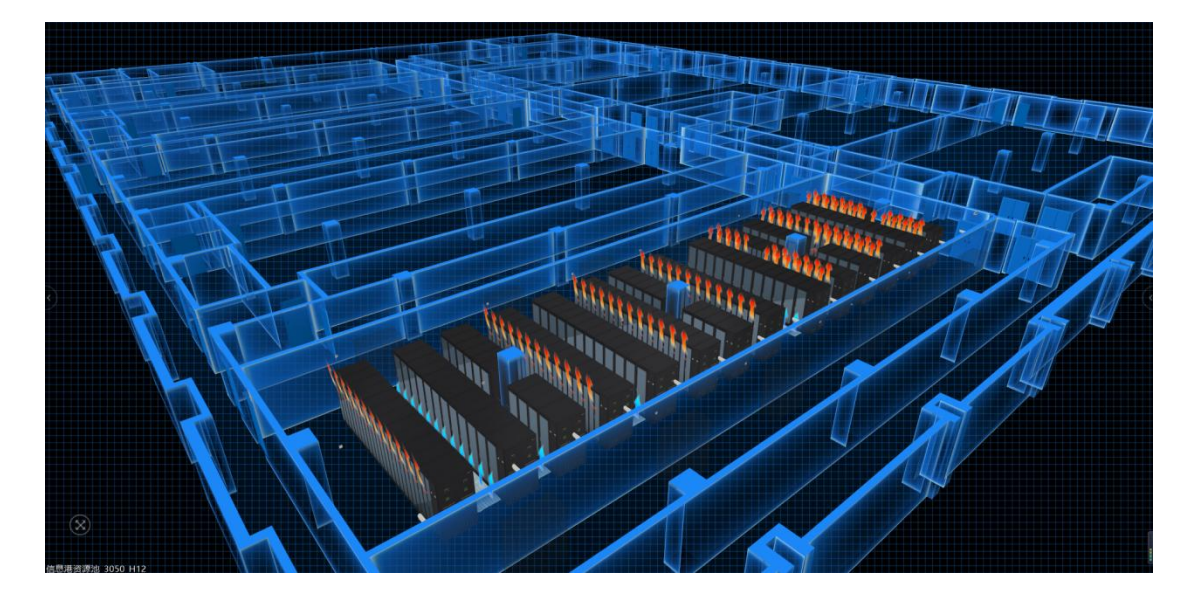

## 5 监控可视化

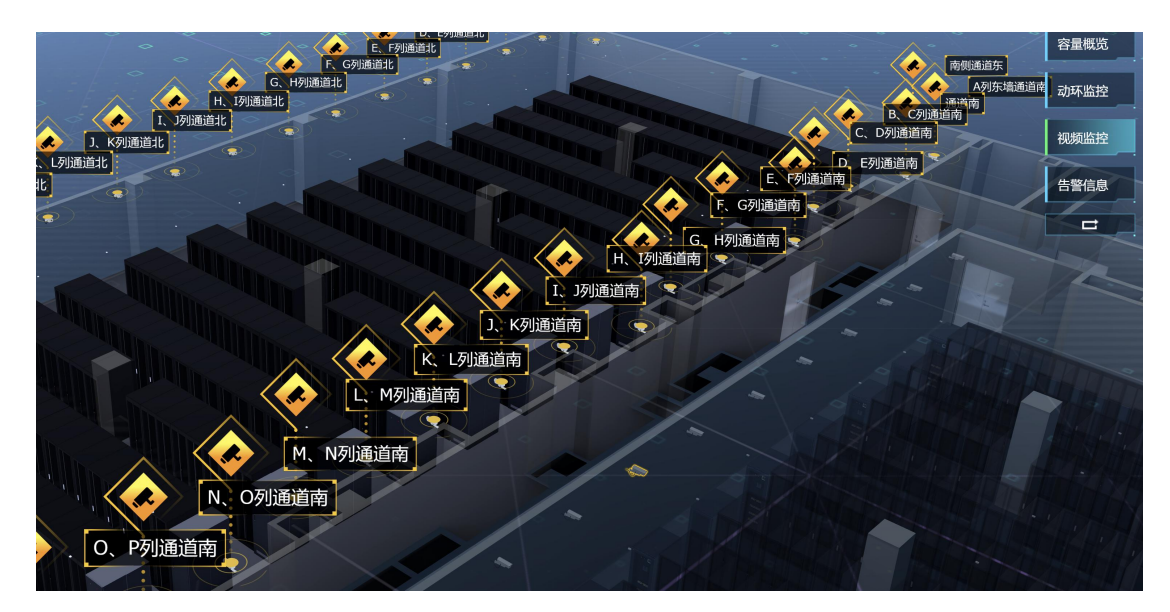

选择右侧菜单:视频监控->双击鼠标左键摄像头顶出的气泡。

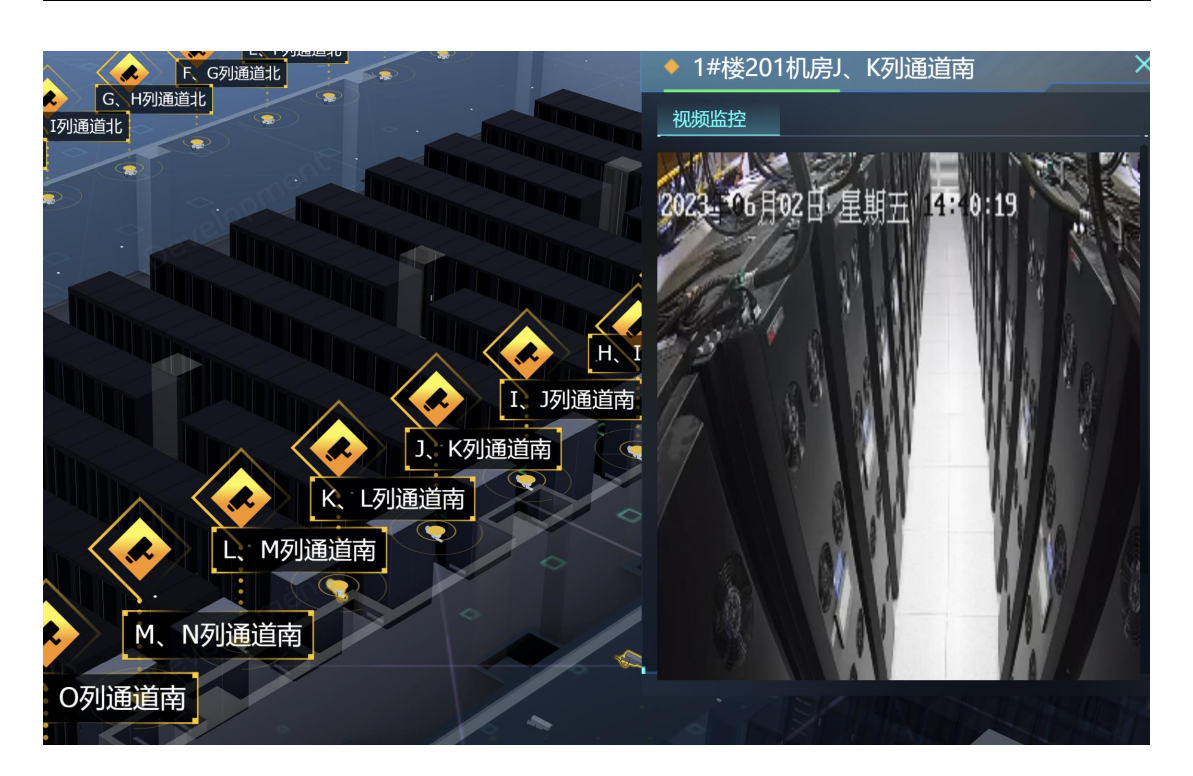

# 6 性能可视化

点击设备,弹出信息面板,选择监控信息

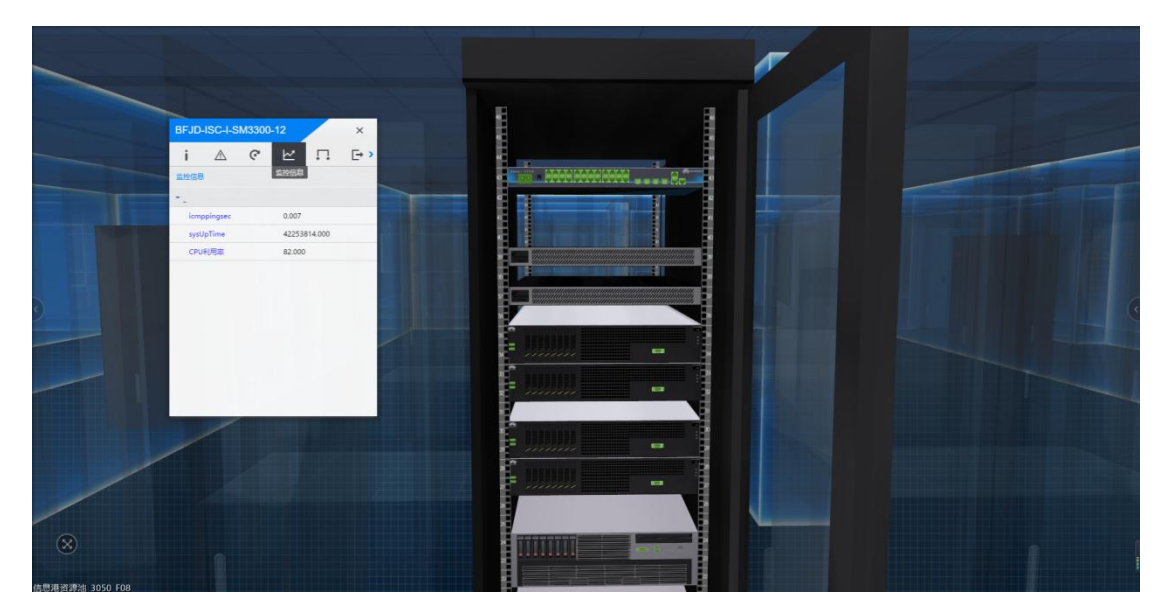

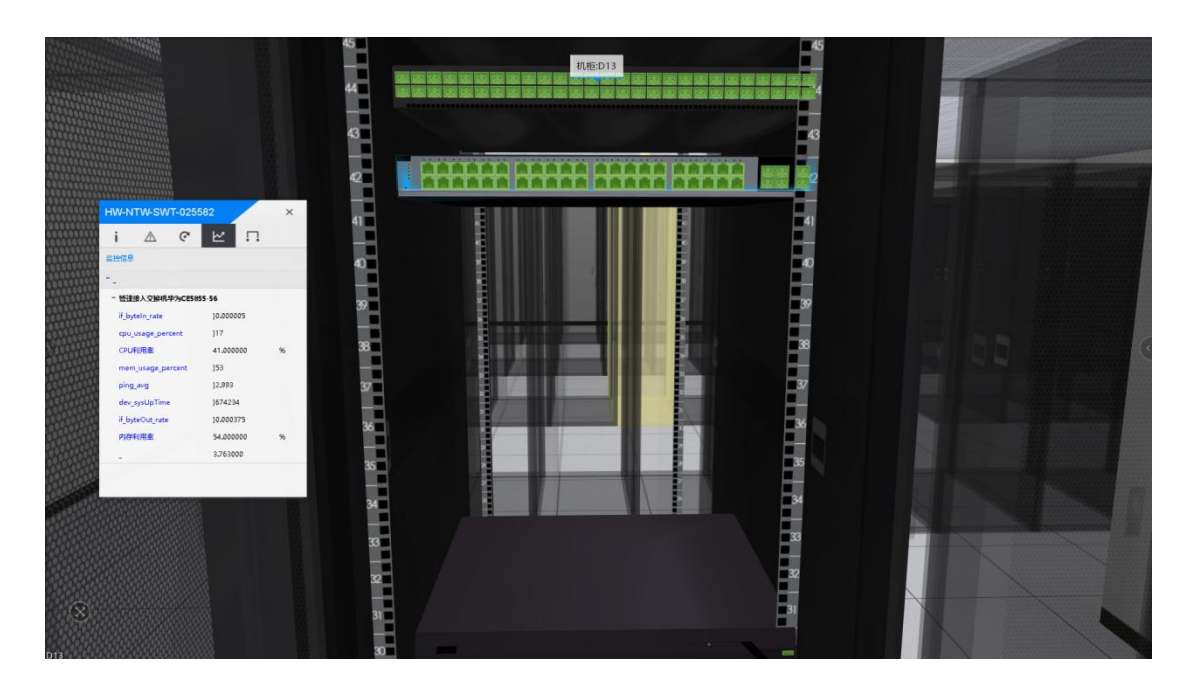

# 7 告警可视化

点击告警功能, 弹出告警信息列表, 点击告警信息, 视角会自动跳转到告警设备 位置, 点击告警设备, 可查看告警详细信息。

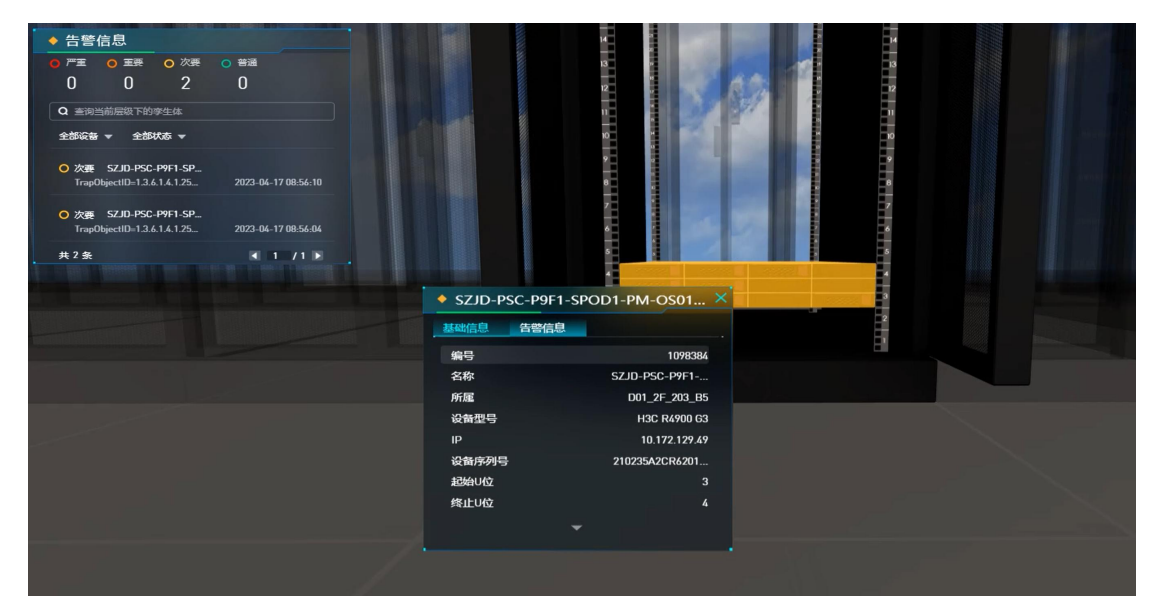